#### Stiftung Natur und Umwelt Rheinland-Pfalz

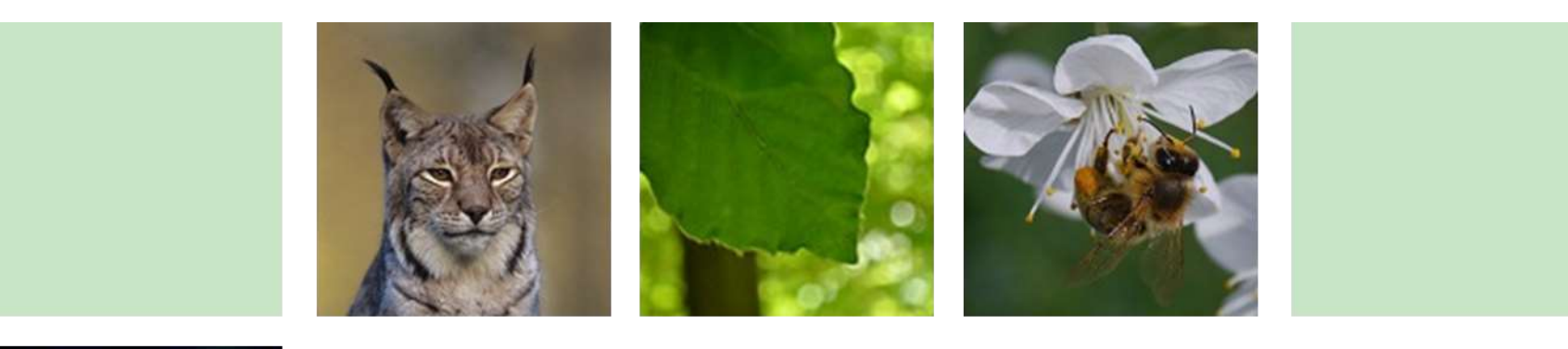

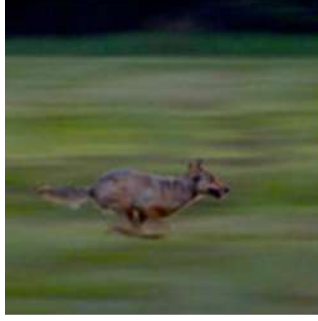

EINFÜHRUNGSVERANSTALTUNG LKOMPVZVO UND KSP

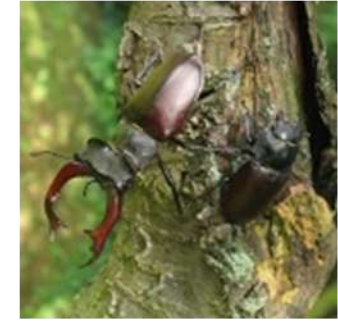

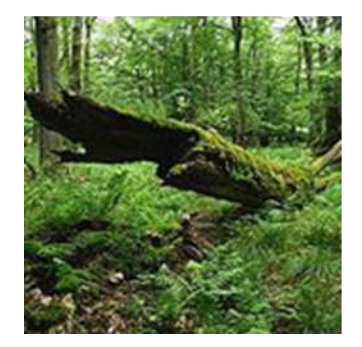

#### MAßNAHMEN AUS ERSATZZAHLUNGEN (EMA/MAE)

27.08.2018 - KOBLENZ 29.08.2018 - NEUSTADT 03.09.2018 - MAINZ

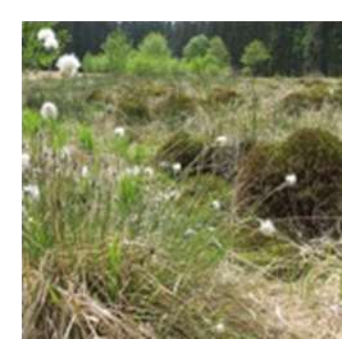

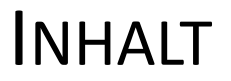

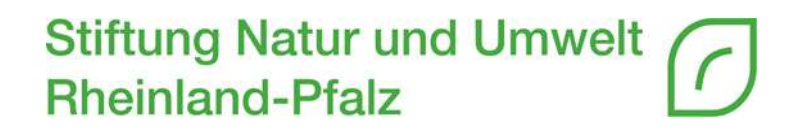

- Grundlage zur Erfassung von MAE in EGon
- Darstellung von MAE in EGon
- Verfahrensablauf MAE
- Dokumentenarten
- Ergänzende Hilfestellungen

## GRUNDLAGE ZUR ERFASSUNG VON MAE IN EGON

Stiftung Natur und Umwelt C Rheinland-Pfalz

# • § 8 Abs. 1 LKompVO

 Die Ersatzzahlungen werden von der SNU mit einem elektronischen System verwaltet. <u>Das elektronische System ist von den zuständigen</u> <u>Behörden zu nutzen.</u> Für die Naturschutzbehörden des Landes RLP ist dieses für den jeweiligen Zuständigkeitsbereich einsehbar.

## • § 4 Abs. 4 LKompVzVO

- <u>Der Empfänger</u> der bewilligten Mittel für MAE <u>übermittelt unverzüglich</u> <u>der ETS die erforderlichen Angaben</u>, spätestens bis zur ersten Auszahlung für die Maßnahme.
- Nr. 3.1 Fachkriterien (Entwurf Juni 2018)
  - MAE sind bei der SNU zu beantragen. Der Antrag ist <u>schriftlich</u> in Papierform bei der SNU zu stellen. Die notwendigen Informationen sind auf der <u>Online-Plattform EGon</u> einzugeben.

# EINSCHUB - NRK

Stiftung Natur und Umwelt

| RSATZZAHLUNG                  | NATURRAUMKONTEN | MASSNAHME   | N ORGANIS   | ation NUT  | ZER: S.KLEINZ                 |
|-------------------------------|-----------------|-------------|-------------|------------|-------------------------------|
| × Naturraumkonten (NRK)       |                 |             |             |            |                               |
| Naturraumkonten anzeigen      |                 |             |             |            |                               |
| S Naturraumkonten             |                 |             |             |            |                               |
| Suchfilter                    |                 |             |             |            | -                             |
| beteiligte Naturschutzbehörde |                 | Suchen      |             |            |                               |
| Naturraum 🗢                   | Erwartet 🗢      | Verfügbar ᅌ | Beantragt ᅌ | Gebunden 🗘 | Gebunden bereits<br>beendet ≎ |

- **Naturraum**: Auflistung der Naturräume, über die sich Ihr Kreis-/Stadtgebiet erstreckt
- Erwartet: Summe aller erwarteten Ersatzzahlungen in diesem Naturraum
- Verfügbar: Summe aller verfügbaren Ersatzzahlungen in diesem Naturraum
- Beantragt: Summe aller beantragten Mittel für Maßnahmen aus Ersatzzahlungen
- **Gebunden**: Summe aller gebundenen Mittel für aktuell bewilligte Maßnahmen aus Ersatzzahlungen
- **Gebunden bereits beendet**: Summe aller tatsächlich abgerufenen Mittel von Maßnahmen aus Ersatzzahlungen, die bereits beendet sind

Stiftung Natur und Umwelt C Rheinland-Pfalz

| A ERSATZZAHLUNG NATURRAUMKONTEN       | MASSNAHMEN | ORGANISATION | NUTZER: S.KLEINZ |
|---------------------------------------|------------|--------------|------------------|
| X Maßnahmen aus Ersatzzahlungen (MAE) |            |              |                  |
| Projekte anzeigen                     |            |              |                  |
| Projekt erfassen                      |            |              |                  |

| Projekte anzeigen  | Projekt <mark>erfassen</mark> |
|--------------------|-------------------------------|
| einsehen<br>ändern | anlegen                       |

### • Menüpunkt "Maßnahmen" – "Projekte anzeigen"

|      | # ERSATZZAHLUNG NATU                                      | JRRAUMKONTEN MASSNAF | HMEN ORGANISATION NUT | ZER:           |                     |                    |     |
|------|-----------------------------------------------------------|----------------------|-----------------------|----------------|---------------------|--------------------|-----|
| •    | Maßnahmen aus Ersatzzahlungen (MAE) anzeigen              |                      |                       |                |                     |                    |     |
| Suc  | hfilter                                                   |                      |                       |                |                     |                    |     |
|      | Projektiitel Projektnummer Naturschutzbehörde (beteiligt) |                      |                       |                |                     |                    |     |
| alle | alle Verfahrensstände Aktenzeichen                        |                      |                       | Alle I         | Alle Naturräume     |                    |     |
|      |                                                           |                      |                       |                |                     |                    |     |
|      |                                                           |                      |                       |                |                     |                    |     |
| Er   | Ergebnisliste Suchen Filter zurücksetzen                  |                      |                       |                |                     |                    |     |
|      | Projektitel ¢                                             |                      | Projektnummer \$      | Fläche in ha ≎ | Bewilligungssumme 🗘 | Verpflichtungen \$ |     |
| 0    | 🕞 Beweidung Stolzenberger Hang (Folgeantrag)              |                      | MAE-2018-0006         | 50,03          | 254.840,00          | 254.840,00         | e 🖞 |
|      | B Erweiterung Bonefelder Heide                            |                      | MAE-2018-0007         | 0,73           | 55.093,25           | 55.093,25          | e 🗇 |

| 0 | 😘 Erweiterung Bonefelder Heide                           | MAE-2018-0007 | 0,73   | 55.093,25  | 55.093,25  | e û |
|---|----------------------------------------------------------|---------------|--------|------------|------------|-----|
|   | Amphibiengewässer in den Marlachwiesen                   | MAE-2017-0016 | 0,29   | 26.937,00  | 11.408,83  | e 🗇 |
| 0 | Flächenerwerb im NSG Battweiler Höhe II                  | MAE-2018-0009 | 0,46   | 1.000,00   | 1.000,00   | e 🖞 |
| 0 | Felskuppen im NSG Nettetal in Welling                    | MAE-2017-0023 | 11,30  | 113.427,00 | 113.427,00 | e 🖞 |
|   | Maßnahmenpaket "Obere Kyll - natürlich gut!"             | MAE-2017-0013 | 248,35 | 864.500,00 | 864.500,00 | e 🖞 |
| • | Kleinstgewässer Montabaurer Höhe                         | MAE-2017-0009 | 200,82 | 31.000,00  | 12.497,88  | e 🖞 |
|   | Neuanlage Lindenallee Sargenroth                         | MAE-2017-0006 | 0,30   | 10.000,00  | 4.409,75   | e û |
|   | Fledermaushaus Ahrbrück                                  | MAE-2017-0012 | 0,26   | 350.000,00 | 172.463,00 | e 🖞 |
|   | Maßnahmennaket "Obere Kyll - Natürlich gut!" - 2 Tranche | MAE-2018-0005 | 99.36  | 3 720 00   | 3 720 00   | e 🗇 |

### Menüpunkt "Maßnahmen" – "Projekte anzeigen"

| # ERSATZZAHLUNG NATUR                        | RAUMKONTEN MASSNAHMEN ORGANISATION NUTZER: |                                |
|----------------------------------------------|--------------------------------------------|--------------------------------|
| Maßnahmen aus Ersatzzahlungen (MAE) anzeigen |                                            |                                |
| Suchfilter                                   |                                            |                                |
|                                              |                                            | Naturschutzbehörde (beteiligt) |
| alle Verfahrensstände                        |                                            | Alle Naturräume                |
|                                              |                                            |                                |
|                                              |                                            |                                |
|                                              |                                            | Suchen Filter zurücksetzen     |
|                                              |                                            | 7                              |

- **Projekttitel**: Wortbestandteil
- Projektnummer: MAE-JJJJ-MMMM
- Alle Verfahrensstände: erfasst, beantragt, bewilligt, beendet, storniert
- Aktenzeichen: vom Antragsteller
- Alle Naturräume
- Gemarkung/Flur/Zähler/Nenner

### Menüpunkt "Maßnahmen" – "Projekte anzeigen"

| Ergebnisliste Suchen Filter zurücksetzen |                                              |                  |                |                     |                    |     |
|------------------------------------------|----------------------------------------------|------------------|----------------|---------------------|--------------------|-----|
|                                          | Projektitel ≎                                | Projektnummer \$ | Fläche in ha 🗘 | Bewilligungssumme 🗘 | Verpflichtungen \$ |     |
| 0                                        | 😘 Beweidung Stolzenberger Hang (Folgeantrag) | MAE-2018-0006    | 50,03          | 254.840,00          | 254.840,00         | e 🖞 |
| 0                                        | 😘 Erweiterung Bonefelder Heide               | MAE-2018-0007    | 0,73           | 55.093,25           | 55.093,25          | e 🖞 |
| 0                                        | Amphibiengewässer in den Marlachwiesen       | MAE-2017-0016    | 0,29           | 26.937,00           | 11.408,83          | e 🗇 |
| 0                                        | Flächenerwerb im NSG Battweiler Höhe II      | MAE-2018-0009    | 0,46           | 1.000,00            | 1.000,00           | e û |
| 0                                        | Felskuppen im NSG Nettetal in Welling        | MAE-2017-0023    | 11,30          | 113.427,00          | 113.427,00         | Ø 🗇 |

- Projektstatus: beantragt, bewilligt, abgebrochen, widerrufen, beendet
- Sortierung durch Klick auf Spaltenüberschrift

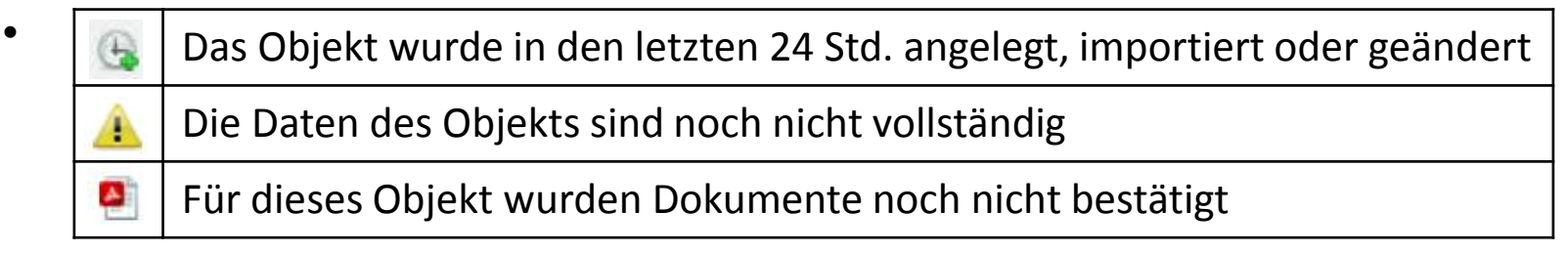

• Einsehen der MAE-Informationen durch anklicken eines Eintrags

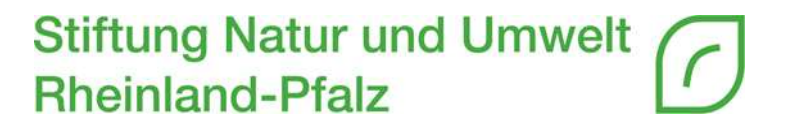

- Menüpunkt "Maßnahmen" "Projekte erfassen"
- Praxisbeispiel
  - https://natportal.processware.de

### VERFAHRENSABLAUF MAE

#### Stiftung Natur und Umwelt Rheinland-Pfalz

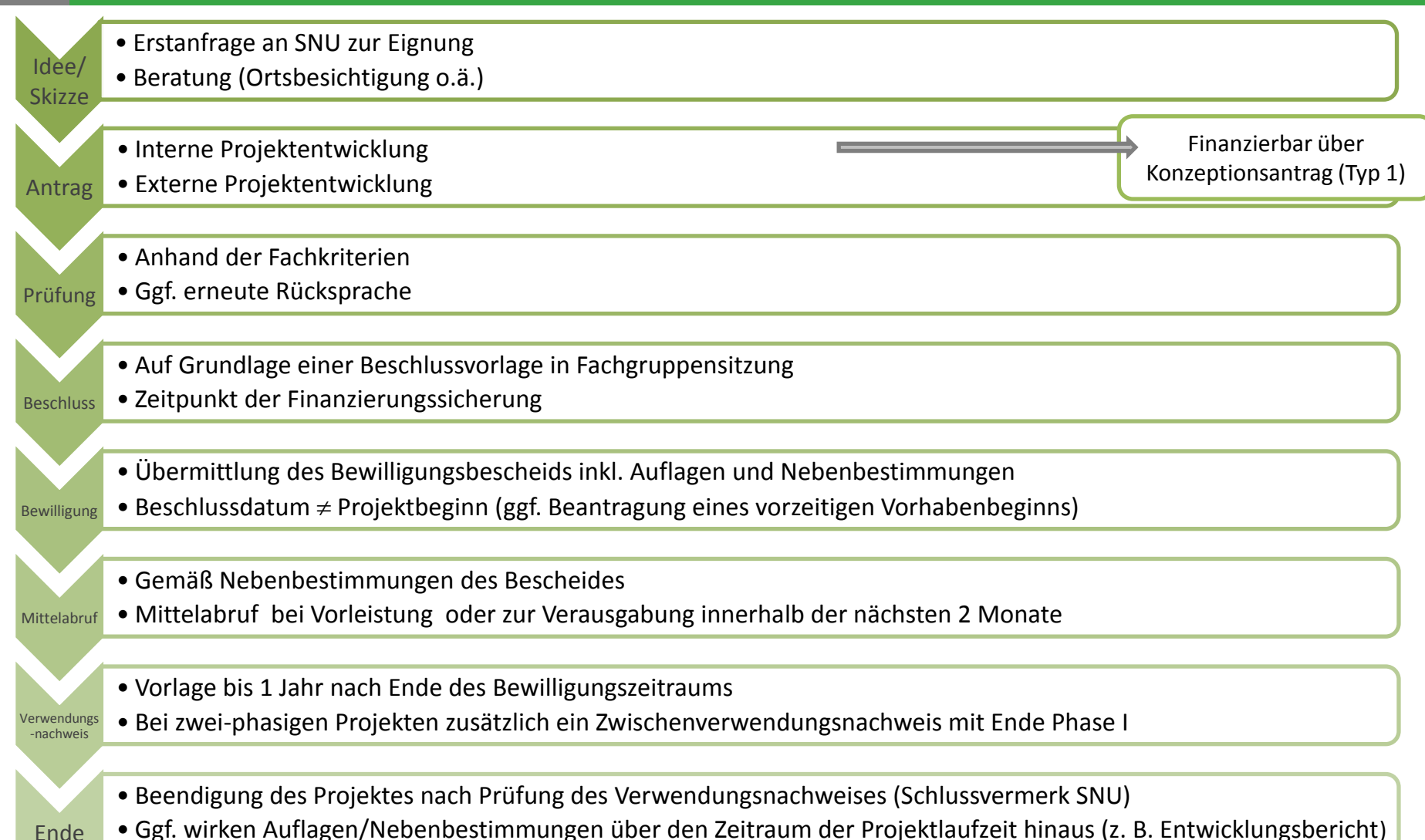

Ende

# DOKUMENTENARTEN

Stiftung Natur und Umwelt Rheinland-Pfalz

| <u>Nur</u> SNU             | Antragsteller               |
|----------------------------|-----------------------------|
| Vorzeitiger Vorhabenbeginn | Skizze                      |
| Bewilligung                | Antrag                      |
| Bewilligungsbescheid       | Abbruch                     |
| Widerruf                   | Mittelabruf                 |
| Anweisung Mittelabruf      | Zwischenverwendungsnachweis |
| Zwischenvermerk            | Zwischenbericht             |
| Schlussvermerk             | Schlussverwendungsnachweis  |
|                            | Entwicklungsbericht         |

# Ergänzende Hilfestellungen

Stiftung Natur und Umwelt Rheinland-Pfalz

# Technisch

- EGon-Handbuch
- KSP-Forum

# • Fachlich

- Homepage
- KSP-Forum
- Bildung eines Arbeitskreises (Anfang 2019)

### Stiftung Natur und Umwelt Rheinland-Pfalz

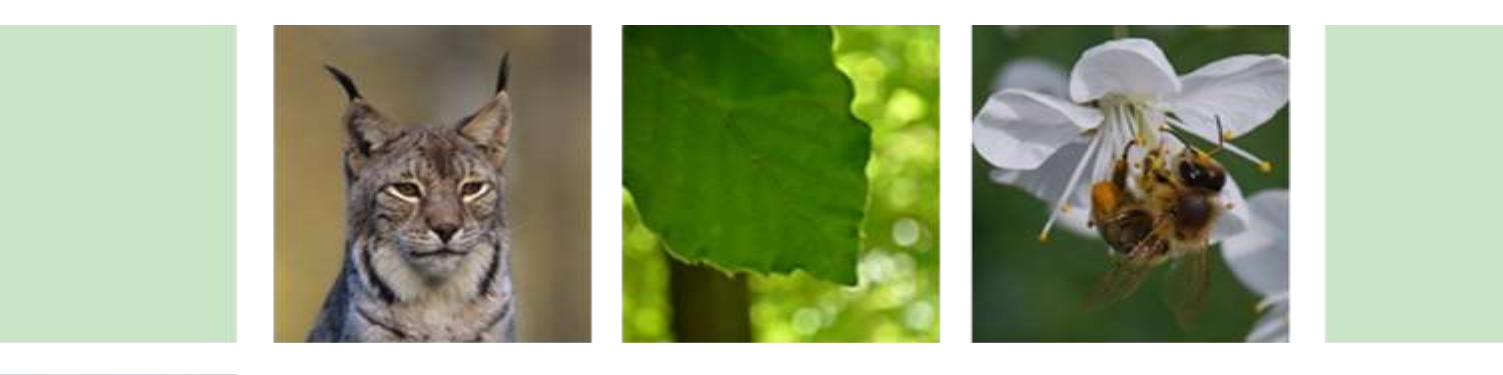

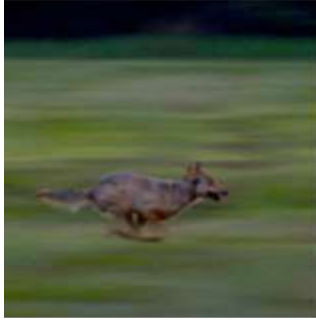

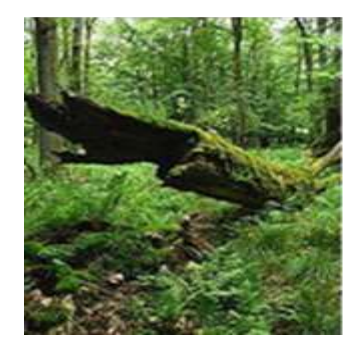

# VIELEN DANK FÜR IHRE AUFMERKSAMKEIT!

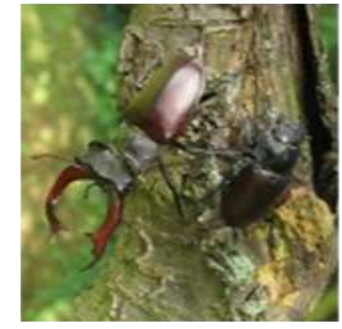

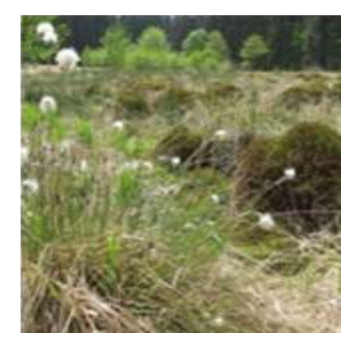